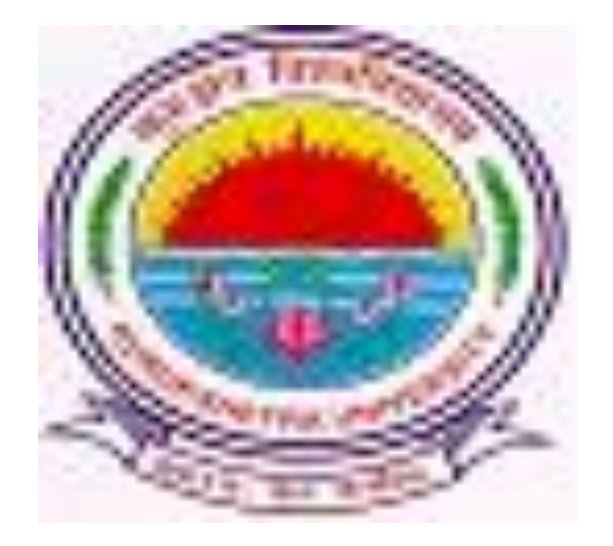

#### **Presentation For**

#### Download Examination Signature Chart (Attendance Sheet)

#### Important Instructions

Before Downloading the Signature Chart make ensure that following software's are installed in your computer...

- 1. <u>Adobe Reader</u> (To open the PDF files)
- 2. <u>Win Zip</u> (To Extract the compressed files)

# Go to ku.digitaluniversity.ac

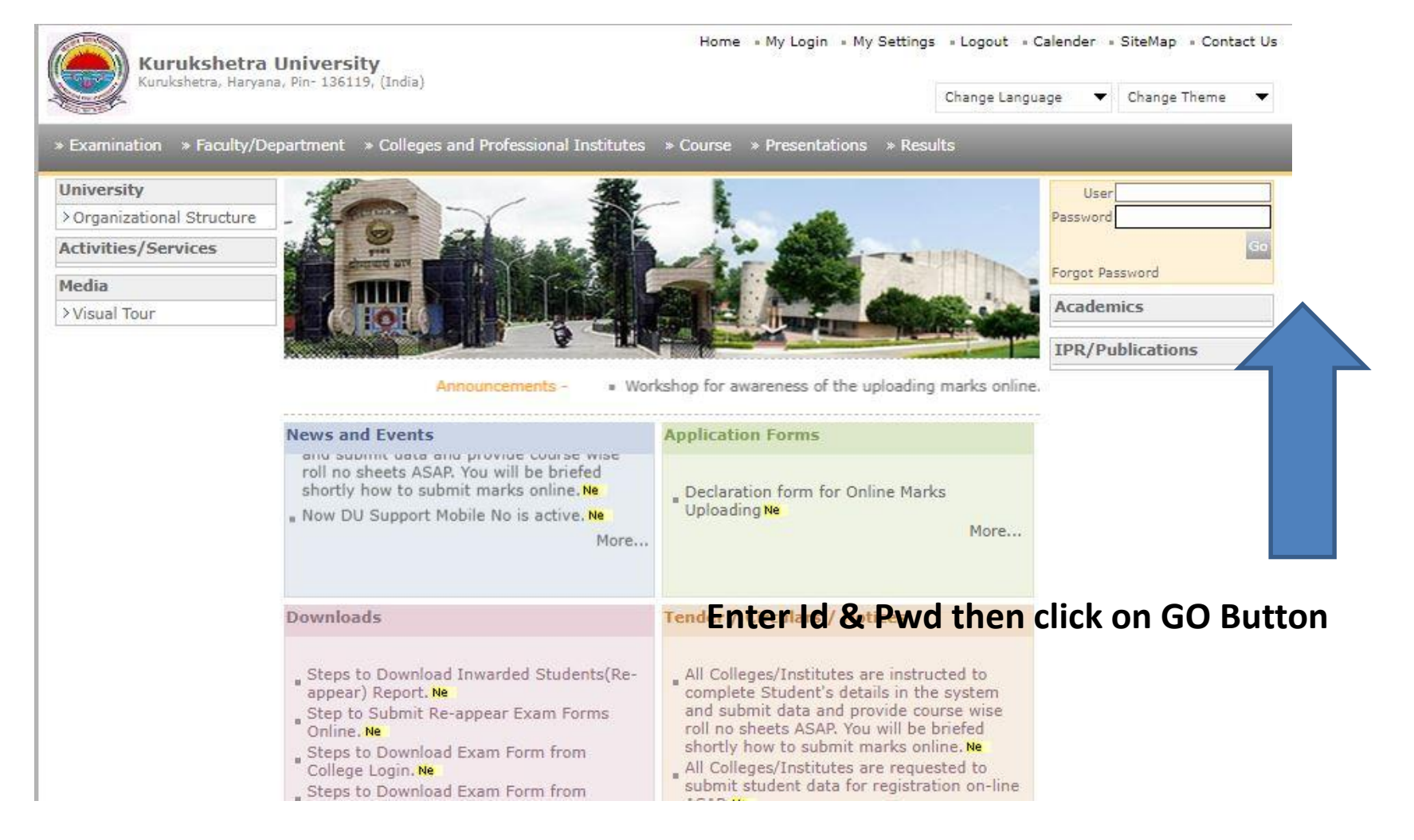

# Click on "Pre Examination" Link

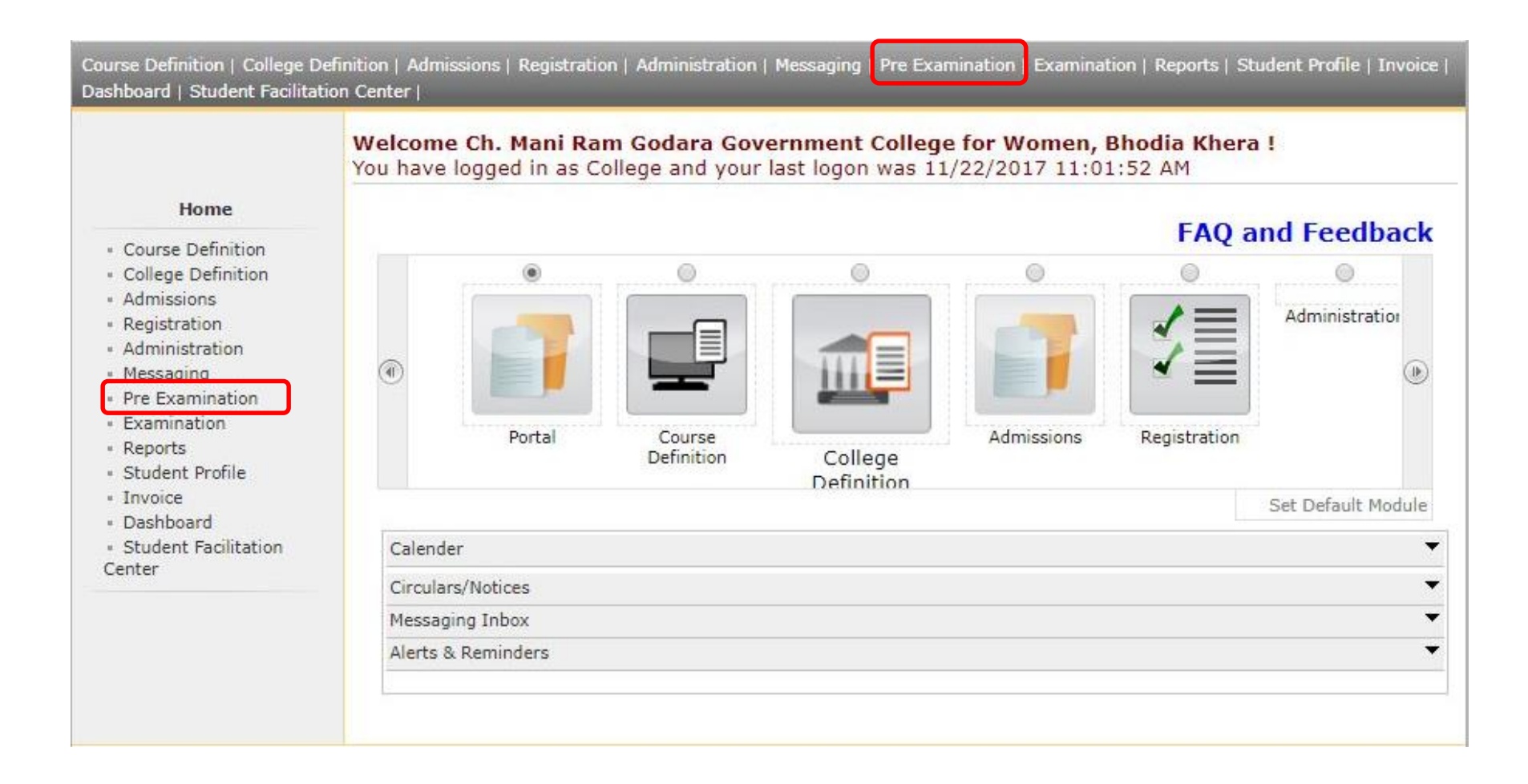

### Click on "Reports" Link

Exam Form Management | Inward Exam Form | Seat Management | Reports |

| Pre Examination         | Go to Exam Form Statistics |  |
|-------------------------|----------------------------|--|
| Exam Form Management    |                            |  |
| Seat Management Reports |                            |  |
|                         |                            |  |
|                         |                            |  |
|                         |                            |  |
|                         |                            |  |

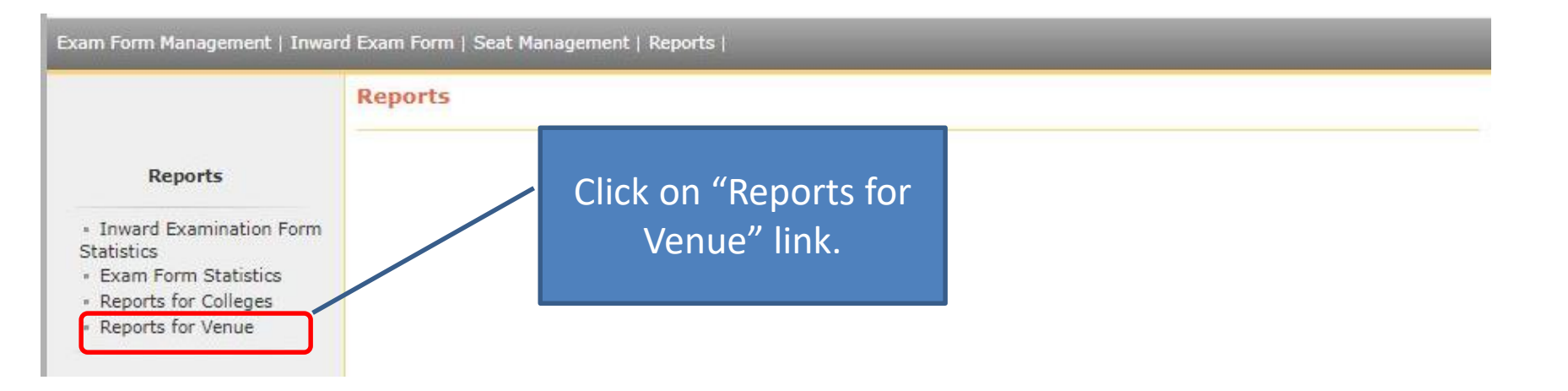

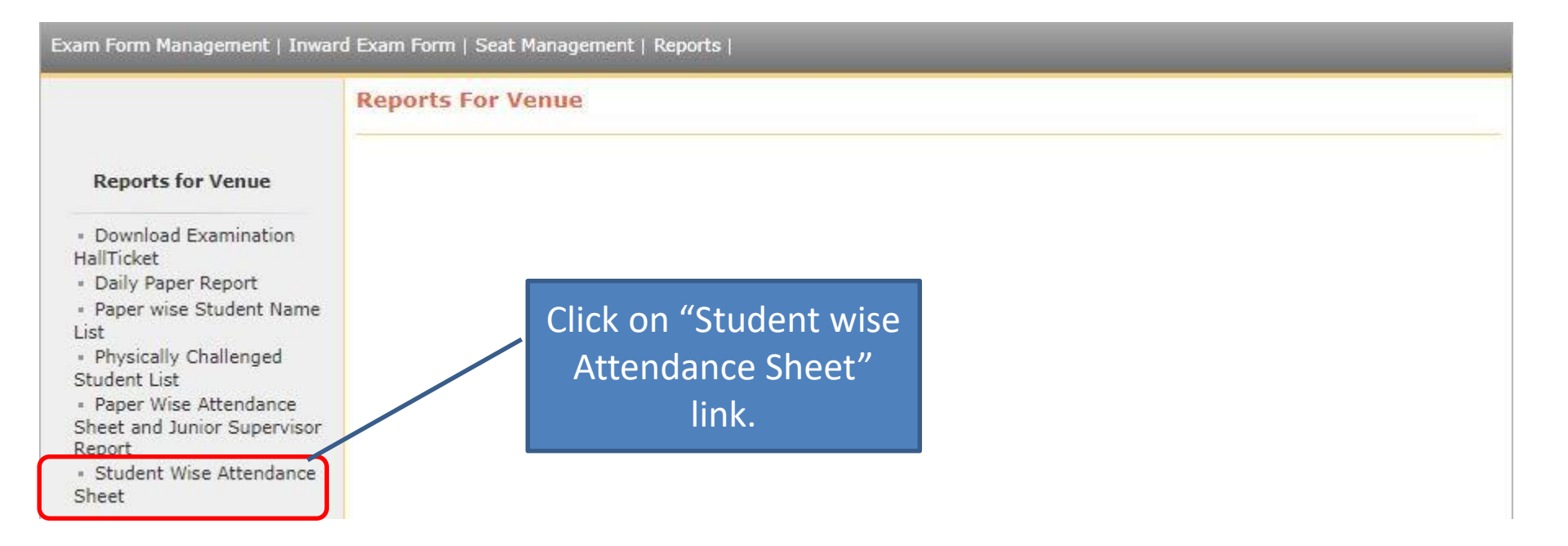

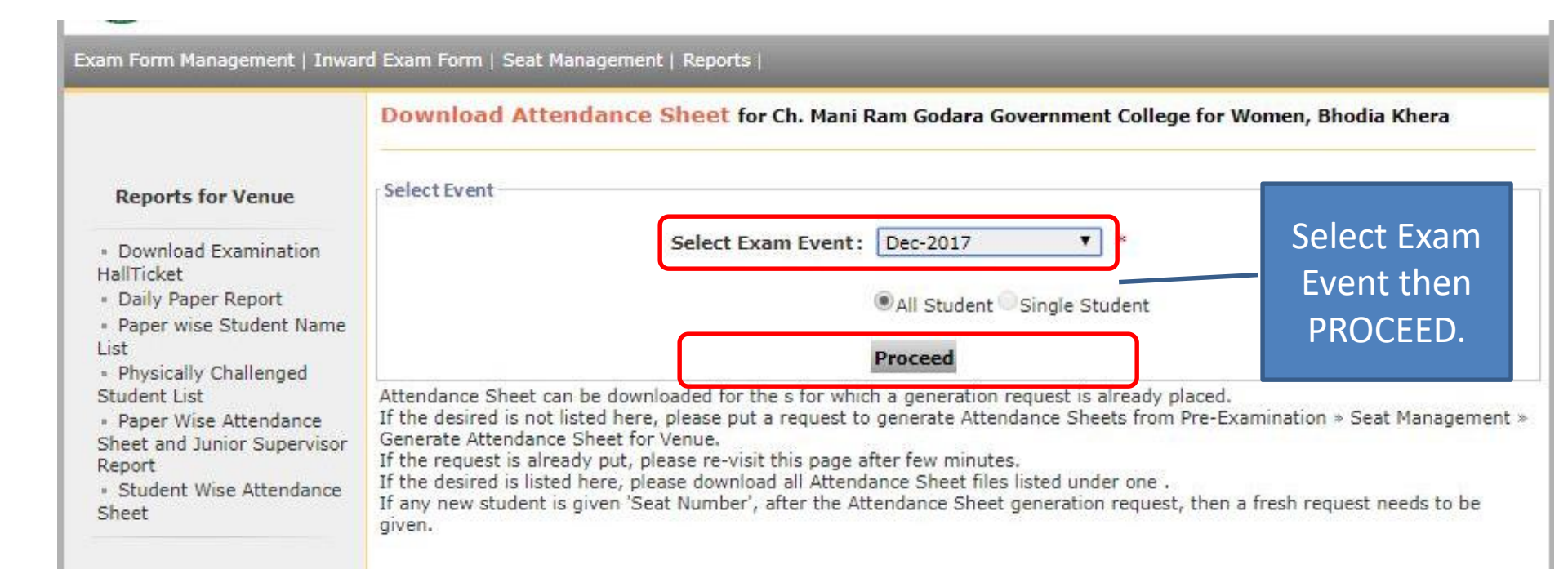

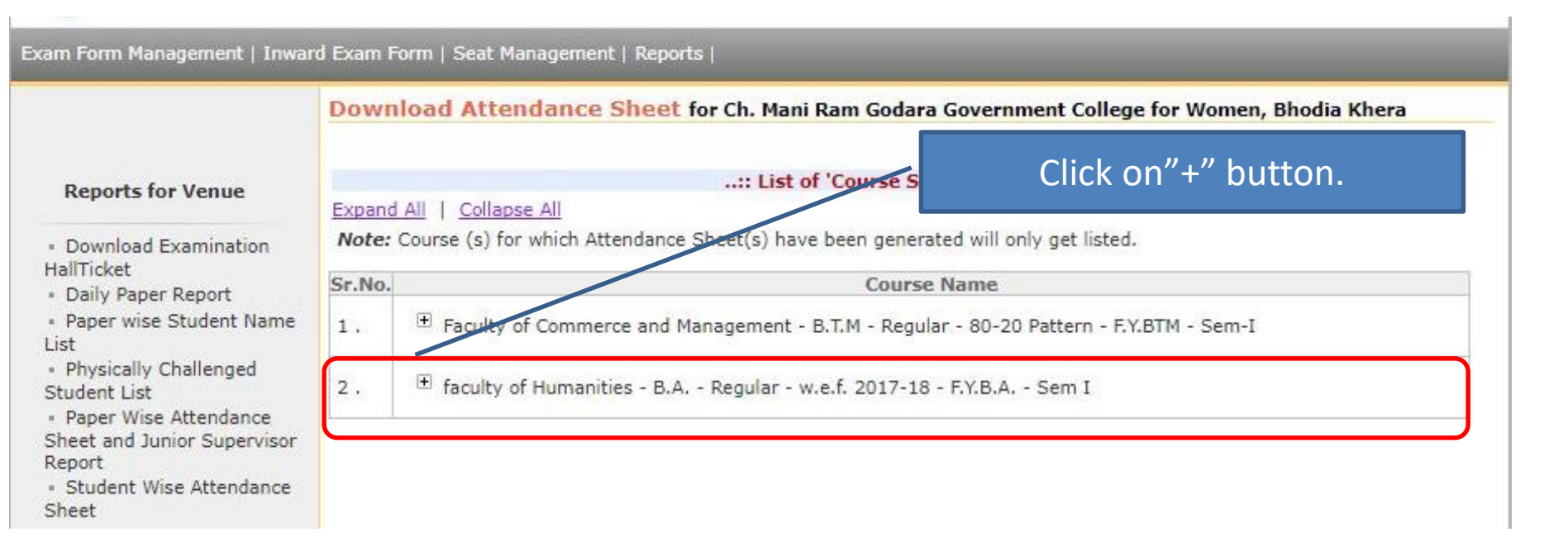

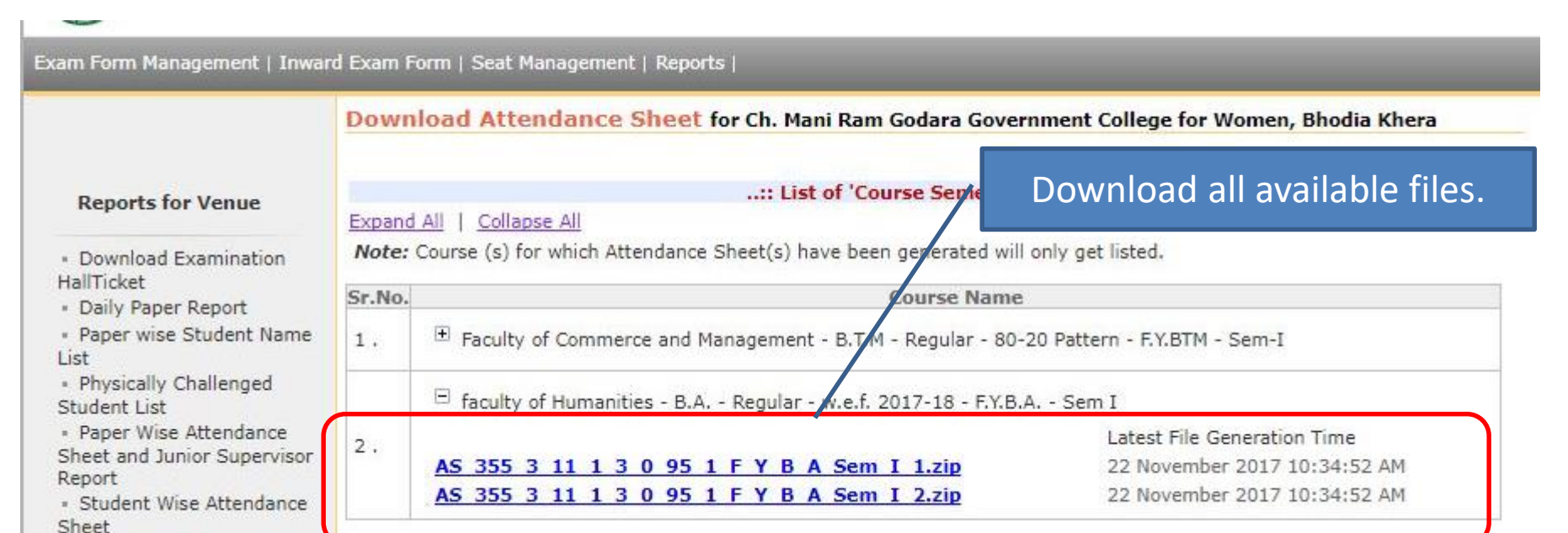

| Kurukshetra University, Kurukshetra<br>Kurukshetra, Haryana, Pir-138119, (India)<br>Ing/Ku-dysacrowsty.ac |                                                  |                                                    |                 |                                      |                                |
|----------------------------------------------------------------------------------------------------|--------------------------------------------------|----------------------------------------------------|-----------------|--------------------------------------|--------------------------------|
| M.Sc.(with Credits)-Regular-CBCS                                                                          | Attender<br>Petern-Chemistry-F.<br>Department of | ca Sheet<br>Y.M.ScSem II for Mi<br>Chemistry (D05) | ey-2018 Exam    | mination                             | PT NE                          |
| PRN: 2017008500001555 Roll No. 1255                                                                       | 001 Center Name: UTD-EO (UTD-EO) Gender: Female  |                                                    |                 |                                      | ALC: N DO NOT THE OWNER.       |
| Student Name: PRIYANKA<br>Father Name : GATOIR                                                            | Ph                                               | r Challenged                                       | Crizampa        |                                      |                                |
| Cetegory: Open                                                                                            | Ma                                               | Medium : English Appearance Type: poppeing         |                 |                                      | 1                              |
| Exam Center: D65 Department of Chemistry, Department<br>State Heryana, Pirc 136119                        | nent of Chemistry, Clip K                        | unikahetra University, Ku                          | unikahatna, Tah | will Theneser, District Kuruksheine, | 3                              |
| (1) (2)                                                                                                   | (4) (4)                                          |                                                    | (40)            | (5)                                  | (6)                            |
| SN Paper Name                                                                                             | Sr.No.of Main Anewer 3                           | look De                                            | to & Time       | Signature of Student                 | Signature of the invigilator   |
| 1 Geosciences and Society - OE-205                                                                        | Shind United States                              | -CHC345                                            |                 | COStension a constant                | Contractor and Contract States |
| 2 Organic Chemistry-II - CHEM 203                                                                         | 2                                                |                                                    |                 |                                      | 9.8                            |
| 3 Physical Chemistry-II - CHEM 202                                                                        | Î.                                               |                                                    |                 |                                      |                                |
| 4 Inorganic Chemistry-II - CHEM 201                                                                       |                                                  |                                                    |                 |                                      |                                |
| M.Bc (with Credits)-Regular-CBCS                                                                          |                                                  |                                                    |                 |                                      |                                |
| PRN: 13-DNH-1521 Roll No: 1258                                                                            | 8002 Genter Name: UTD-EC (UTD-EC) Gender: Male   |                                                    |                 | Gender: Male                         |                                |
| Indent Name: SONU Phy.Chellenged: No                                                                      |                                                  |                                                    |                 |                                      | Some                           |
| atagon: BCA                                                                                               |                                                  | Medium: Parabab Appearance Type: ppresserp         |                 |                                      |                                |
| Exam Center: D05 Department of Chemistry, Department<br>State Hervane, Pix 136119                         | sent of Chemiaty, City K                         | urukahetra University, Ku                          | unikahetra, Tel | tell:Thaneser, District Kurukabetre, |                                |
| (1) (2)                                                                                                   | (2)                                              | 1                                                  | (4) (5)         |                                      | (6)                            |
| SN Paper Name                                                                                             | Gr.No.of Main Anawar D                           | look De                                            | ie & Time       | Signature of Student                 | Signature of the Invigilation  |
| 1 Elements of neno-science & neno-ischnology - OE-208                                                     |                                                  |                                                    |                 |                                      |                                |
| 2 Organic Chemistry-8 - CHEM 203                                                                          | Ç.                                               | 19                                                 |                 | 20                                   | 80                             |
| 3 Physical Chemistry-II - CHIDM 202                                                                       |                                                  |                                                    |                 | 20<br>                               | Q.                             |
| 4 Inorganic Chemistry-8 - CHEM 201                                                                        |                                                  |                                                    |                 | 0                                    | 60<br>                         |
| to Hi                                                                                                    | **                                               | \$0.                                               |                 | -                                    | 20                             |

After Downloading, Extract the file then Signature Chard will be shown to you.

Instructions:

The invigilators should write Absent if the student remains absent and Sign. The invigilator shall verify the information furnished in columns 2 to 5 below and then sign in column No.B. 2. The Office-Integrated and the attendence elsecto the University Office immediately after the concerned econtration is over and obtain the astrowiedgement

Thank you !!!